# Rohdaten und kumulierte Daten in einem Graphen

Sie können Rohdaten und kumulierte Daten im gleichen Graphen darstellen. Hier sind die Schritte, mit denen der folgende Beispielgraph erstellt worden ist.

- 1. Erstellen Sie einen einfachen XY-Graphen (einen XY-Scatterplot, oder einen einfachen Bargraphen).
- 2. Berechnen Sie die kumulierten Y-Werte mit einer User-Defined Transform.
- 3. Fügen Sie dem Graphen einen Linienplot mit den kumulierten Werten hinzu.
- 4. Fügen Sie eine zweite Y-Achse für die kumulierte Kurve hinzu.
- 5. Ändern Sie einige Graph-Details.
- 6. Verwenden Sie kumulierte Y-Prozentwerte für den Linienplot.

Dies sind die Daten:

|    | 1-X    | 2-Y    |  |
|----|--------|--------|--|
| 1  | 1,0000 | 2,0000 |  |
| 2  | 2,0000 | 3,0000 |  |
| 3  | 3,0000 | 2,0000 |  |
| 4  | 4,0000 | 4,0000 |  |
| 5  | 5,0000 | 3,0000 |  |
| 6  | 6,0000 | 5,0000 |  |
| 7  | 7,0000 | 4,0000 |  |
| 8  | 8,0000 | 3,0000 |  |
| 9  | 9,0000 | 5,0000 |  |
| 10 |        |        |  |

# 1. Erstellen Sie einen einfachen XY-Graphen (einen XY-Scatterplot, oder hier: einen einfachen Bargraphen)

XY Pair, von col 1 und 2.

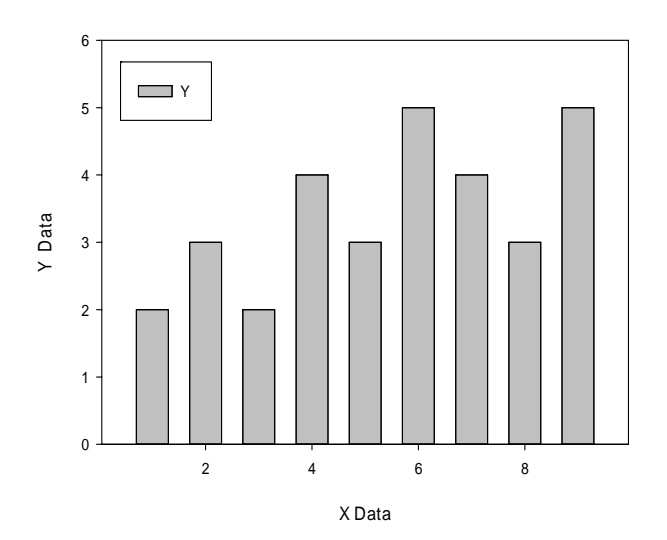

### 2. Berechnen Sie die kumulierten Y-Werte mit einer User-Defined Transform

Vom Arbeitsblatt aus wählen Sie im Analysis-Ribbon > Transform > User-Defined. Im Transform-Editfenster geben Sie ein:

col(3) = sum(col(1))

oder Sie kopieren die Zeile hier und fügen Sie mit Ctrl-V oder mit Rechtsklick > Paste in das Editfenster ein.

Klicken Sie auf den Run-Button.

Dies schreibt die kumulierten Werte in Spalte 3.

|    | 1-X    | 2-Y    | 3       |
|----|--------|--------|---------|
| 1  | 1,0000 | 2,0000 | 1,0000  |
| 2  | 2,0000 | 3,0000 | 3,0000  |
| 3  | 3,0000 | 2,0000 | 6,0000  |
| 4  | 4,0000 | 4,0000 | 10,0000 |
| 5  | 5,0000 | 3,0000 | 15,0000 |
| 6  | 6,0000 | 5,0000 | 21,0000 |
| 7  | 7,0000 | 4,0000 | 28,0000 |
| 8  | 8,0000 | 3,0000 | 36,0000 |
| 9  | 9,0000 | 5,0000 | 45,0000 |
| 10 |        |        |         |

Eine Beschreibung der Funktion sum() und anderer Funktionen finden Sie in Help > Transform Function Reference:

"sum: The sum function returns the cumulative sum of a range of numbers."

## 3. Fügen Sie dem Graphen einen Linienplot mit den kumulierten Werten hinzu

Rechtsklicken Sie auf den Graphen, und wählen Sie Add New Plot (oder wählen Sie Add Plot im Graph Page-Ribbon > Graph Additions).

Line Plot > Simple Straight Line > XY Pair > col 1 und 3.

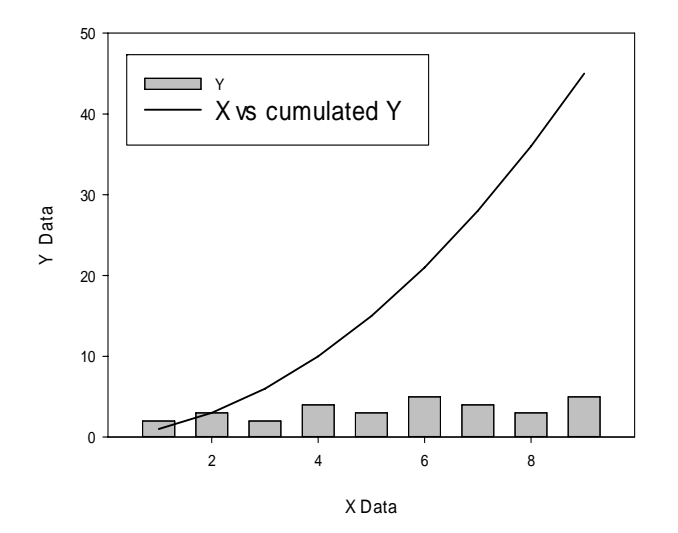

### Fügen Sie eine zweite Y-Achse für die kumulierte Kurve hinzu

Auf der zweiten Y-Achse stellen Sie die Werte des zweiten Plots dar, und Sie passen damit auch die Achsenskalierung an.

Wählen Sie den Graphen, und dann Graph Page > Graph Additions > Add Axis.

In den folgenden Dialogen wählen Sie Plot 2 > Y Axis > Right > Finish.

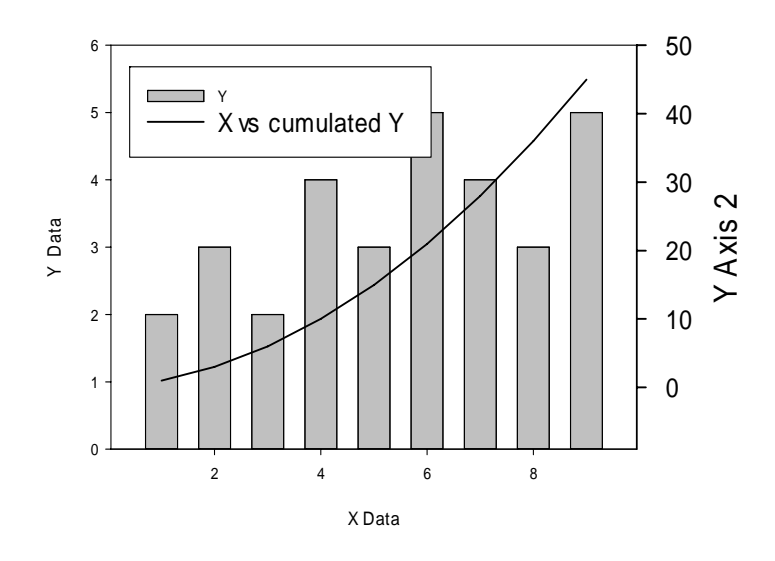

# 4. Ändern Sie einige Graph-Details

Andern Sie z.B. Achsentitel, Tick Labels und Legende. Ändern Sie die Linienfarbe von Plot 2 und die Textfarbe seines Achsentitels. Setzen Sie den Startwert der zweiten Achse auf Null (Axis > Scaling).

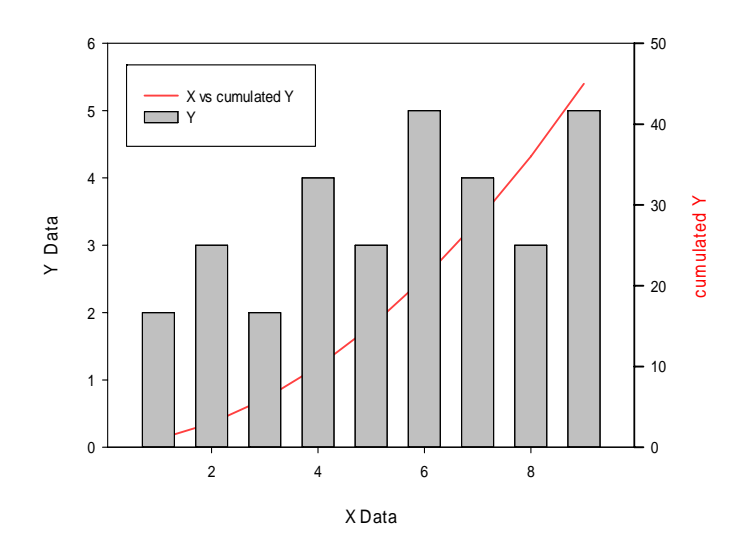

Sie können auch die kumulierte Linie von Plot 2 hinter die Balken von Plot 1 legen, mit der Option Send to Back/Bring to Front im Rechtsklick-Menü, oder mit der gleichen Option im Graph Page-Ribbon > Format-Abschnitt.

### 5. Verwenden Sie kumulierte Y-Prozentwerte für den Linienplot

Stellen Sie im Plot nicht absolute, sondern relative kumulierte Werte dar. Fügen Sie im Transform-Editfenster diese Zeile hinzu:

col(4) = sum(col(1)) / total(col(1)) \* 100

oder Sie kopieren die Zeile hier und fügen Sie mit Ctrl-V oder mit Rechtsklick > Paste in das Editfenster ein.

Klicken Sie auf den Run-Button.

Dies schreibt die kumulierten Prozentsätze in Spalte 4.

|   | 1-X    | 2-Y    | 3-cumulated Y | 4-cumulated Y% |
|---|--------|--------|---------------|----------------|
| 1 | 1,0000 | 2,0000 | 1,0000        | 2,2222         |
| 2 | 2,0000 | 3,0000 | 3,0000        | 6,6667         |
| 3 | 3,0000 | 2,0000 | 6,0000        | 13,3333        |
| 4 | 4,0000 | 4,0000 | 10,0000       | 22,2222        |
| 5 | 5,0000 | 3,0000 | 15,0000       | 33,3333        |
| 6 | 6,0000 | 5,0000 | 21,0000       | 46,6667        |
| 7 | 7,0000 | 4,0000 | 28,0000       | 62,2222        |
| 8 | 8,0000 | 3,0000 | 36,0000       | 80,0000        |
| 9 | 9,0000 | 5,0000 | 45,0000       | 100,0000       |

Eine Beschreibung der Funktion total() und anderer Funktionen finden Sie in Help > Transform Function Reference:

"total: The total function returns the value of the total sum of a range."

Anwenden der neuen Daten: Doppelklicken Sie auf den Graphen. Im Graph Properties-Dialog achten Sie bitte darauf, daß Plot 2 ausgewählt ist (in der "Plot"-

Dropdownliste im oberen Bereich). Sie möchten den Linienplot modifizieren.

Wählen Sie "Plot" im Baum auf der linken Seite des Dialogs, und klicken Sie auf den "Graph Wizard"-Button auf der rechten Seite.

Als Datenformat ist immer noch XY Pair ausgewählt. Klicken Sie auf Next, wählen Sie Spalte 1 und 4, und Finish.

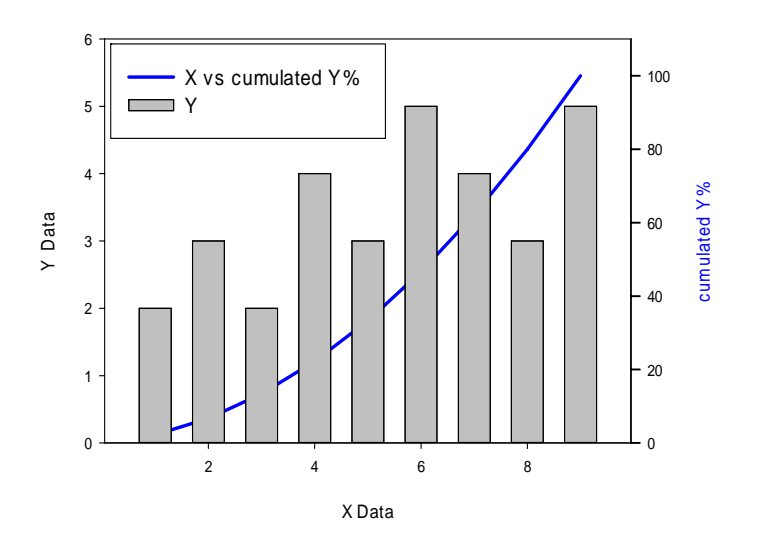